## 亞洲大學110 學年度護理學系碩士在職專班(臺東班)招生「視訊面試」

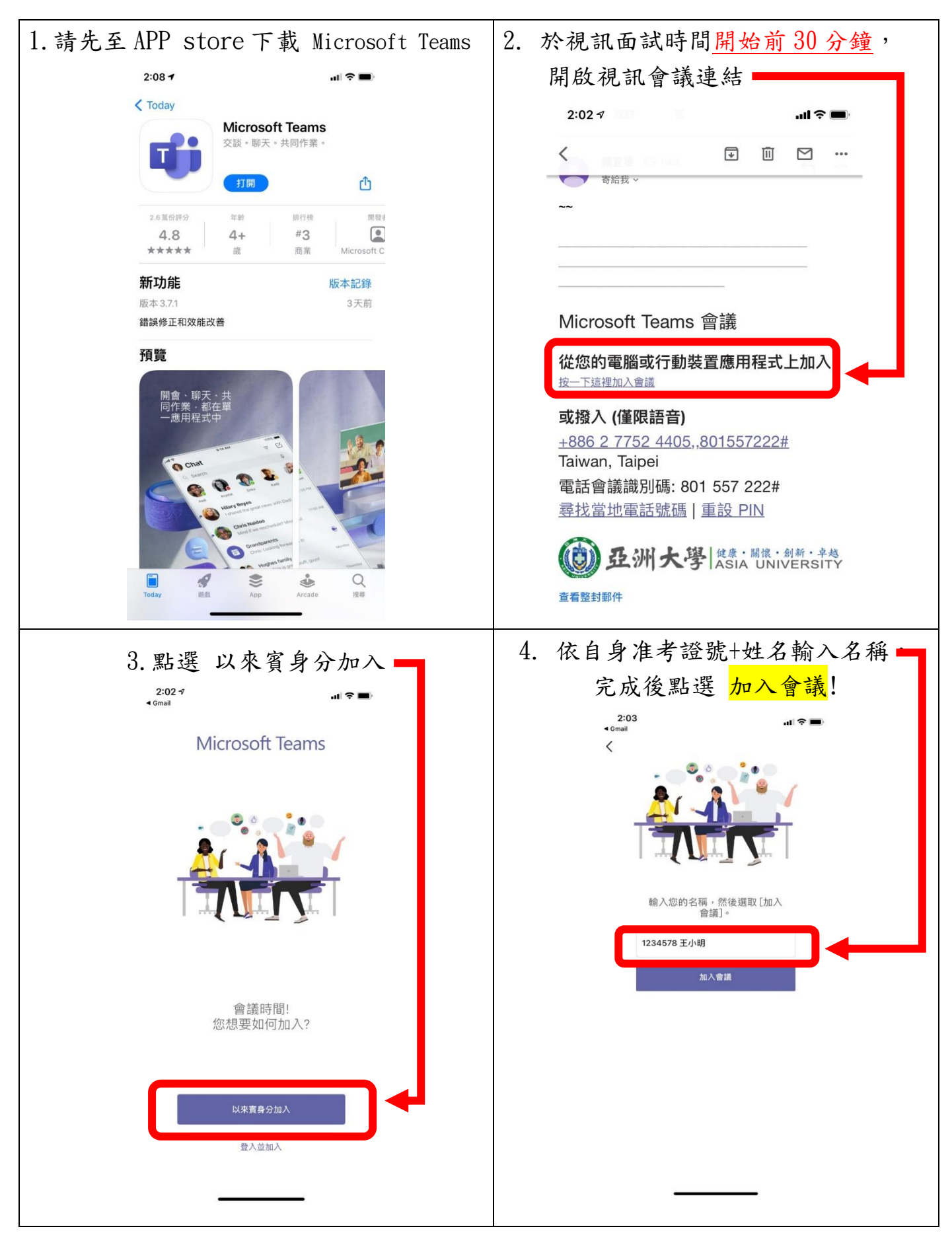

考生操作流程說明(手機版)

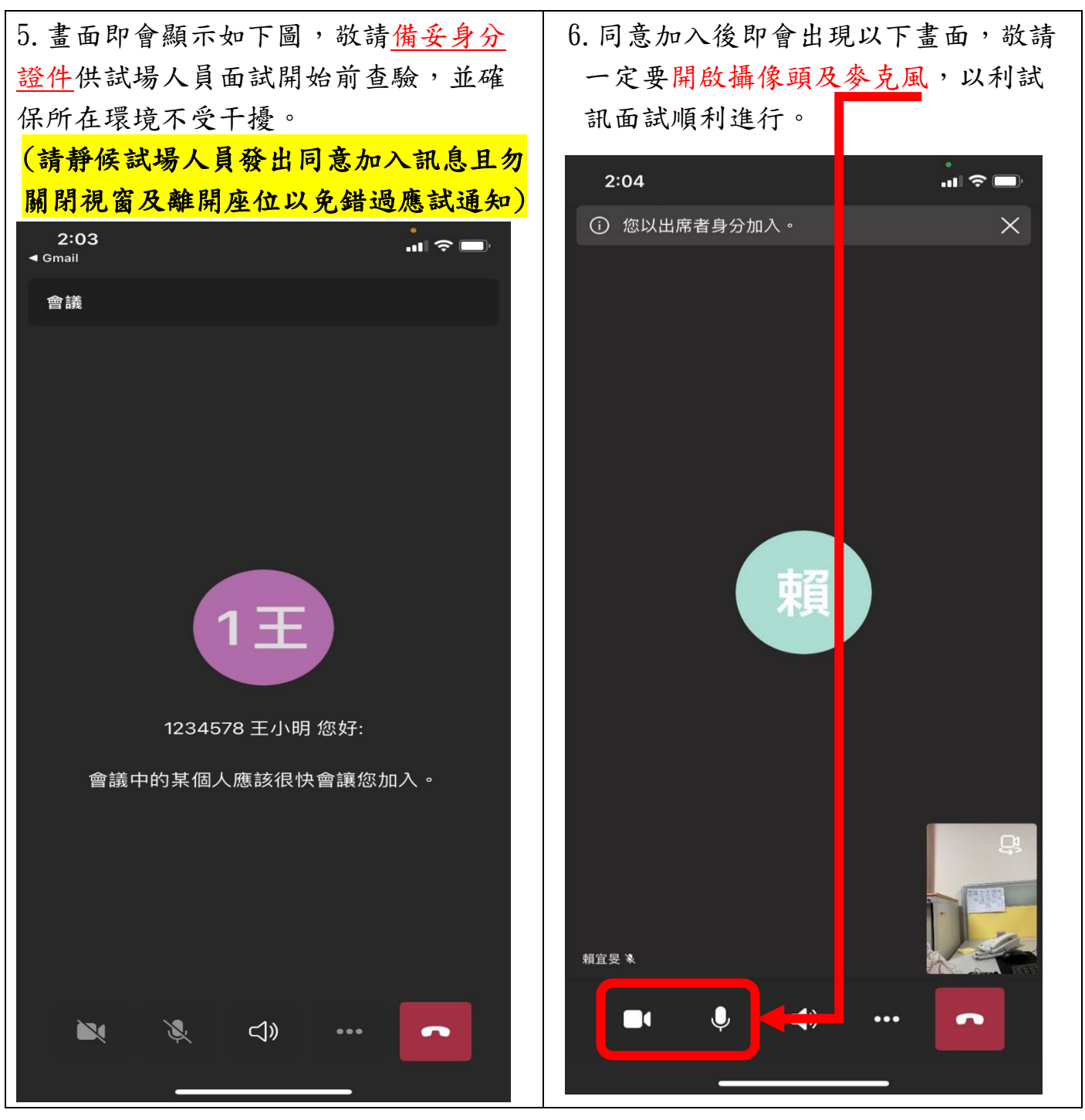

備註:

因手機的鏡頭所容納的畫面及收音距離有限,故建議務必先行測試

1. 畫面可容納半身的距離

2. 於應試期間使用器材固定之

3. 同時收放音效果為清晰

以確保全程視訊面試品質為佳呦!